# Save search queries and set up alerts

#### Want to be up-to-date in your research area? Don't want to miss new competitor compounds?

Integrity enables you to get automated alerts on competitor compounds of interest or specific searches relating to your research information needs, keeping you up-to-date with what's new in your area. Example Scenario: You are a researcher in the field of chronic obstructive pulmonary disease (COPD) and want to find compounds with the same mechanism of action (PDE4 Inhibition) as the company's lead in-house compound. You also want to gain an overview into the competitive landscape and a greater scientific understanding from the data related to these compounds.

## Creating a "keep me posted" alert, saving searchs and managing alerts:

### Create a keep me posted alert

| Red                    | cords Re                      | etrieved                                                    | 11 in Drugs & B            | iologics Sea       | rch Results                                   |                                                                                                    | Options                                                                                                    | •                                                                                                    |      | Having searched for the given criteria, a list of                                                                         |
|------------------------|-------------------------------|-------------------------------------------------------------|----------------------------|--------------------|-----------------------------------------------|----------------------------------------------------------------------------------------------------|----------------------------------------------------------------------------------------------------|----------------------------------------------------------------------------------------------------|------|----------------------------------------------------------------------------------------------------|
| Drugs &                | Biologics                     | Search Resul                                                | ts                         |                    |                                               |                                                                                                    |                                                                                                    | 12                                                                                                    |      | compounds demonstrating PDE4 inhibition has been generated.                                                               |
| <u>Entry</u><br>Number | <u>Highest</u><br>Phase       | Code<br>Name                                                | Generic Name               | Brand<br>Name      | Product<br>Category                           | Therapeutic Group                                                                                                    | Mechanism of<br>Action                                                                                                    | Organization                                                                                              |      |                                                                                                    |
| ✓ 107859 *             | Phase II                      | ME-3167<br>ZK-62711                                         | Rolipram (USAN<br>Rec INN) | ; Adeo             |                                               | Chronic Obstructive<br>Pulmonary Diseases<br>(COPD), Treatment of<br>Neurodegenerative<br>Diseases, Treatment of<br>Multiple Sclerosis,<br>Agents for<br>Antidepressants<br>Alzheimer's Dementia,<br>Treatment of | Signal<br>Transduction<br>Modulators<br>Phosphodiesterase<br>PDE4 Inhibitors                                                                                    | <u>Meiji Seika</u><br>Pharma<br>Bayer<br>(Originator)<br><u>National</u><br>Institute of<br>Mental Health |      | Mark the specific compounds that you wish to track by clicking to place a checkmark in the checkbox next to each.         |
| 267691                 | Phase II                      | 842470<br>AWD-12-<br>281<br>GSK-<br>842470<br>GW-<br>842470 |                            |                    |                                               | Chronic Obstructive<br>Pulmonary Diseases<br>(COPD), Treatment of<br>Drugs for Allergic<br>Antiallergy/Antiasthmatic<br>Drugs<br>Atopic Dermatitis,<br>Agents for                                                 | Signal<br>Transduction<br>Modulators<br>Phosphodiesterase<br>PDE4 Inhibitors                                                                                    | biocrea<br>(Originator)<br>GlaxoSmithKline                                                                | Тір: | <ul> <li>All records within the list can be selected at the<br/>bottom of the list.</li> </ul>                            |
| ₹<br>295383*           | Phase II                      | RPL-554<br>VMX-554<br>VRP-554                               |                            |                    |                                               | Chronic Obstructive<br>Pulmonary Diseases<br>(COPD), Treatment of<br>Drugs for Allergic<br>Rhinitis<br>Asthma Therapy<br>Cystic Fibrosis,<br>Treatment of<br>Inflammation, Treatment<br>of<br>Bronchodilators     | Phosphodiesterase<br>PDE4 Inhibitors<br>Signal<br>Transduction<br>Modulators<br>TNF-alpha<br>Production<br>Inhibitors<br>t Phosphodiesterase<br>PDE3 Inhibitors | <u>Verona Pharma</u><br><u>Vernalis</u><br>( <u>Originator)</u>                                           |      | <ul> <li>The list can also be refined using the Filter by<br/>Statistics function to aid the selection further</li> </ul> |
| Optio                  | ns                            |                                                             | Record                     | d Update Alert     |                                               |                                                                                                    |                                                                                                    |                                                                                                    |      | Open the Options pull-down menu and select Keep                                                                           |
| Ŧ                      | Кеер М                        | le Posted                                                   | Use the<br>Enter a         | Keep Me Posted     | utility of Integrity to<br>Description and se | be advised by e-mail when changes or<br>lect the field or fields to be monitored for                                                                                                    | cur to a record or set of record<br>r changes. Click the Optional e                                                                                             | ts.<br>-mail alert down arrow                                                                             |      | Me Posted.                                                                                                    |
| 4                      | Export                        | Center                                                      | When a                     | i change occurs in | a selected field for<br>PDE4 inhibit          | r any record in the set, you will receive n<br>tors                                                                                                    | iotification by e-mail.                                                                                                    |                                                                                                    |      |                                                                                                    |
| 2                      | Integri                       | ity Report                                                  | s                          | Description        | n Phase II, Ur                                | nder active development                                                                                                    |                                                                                                    |                                                                                                    |      | A Record Update Alert box will open. Enter an Alert<br>Name and provide a Description.                                    |
| <b>P</b>               | Full Re                       | cords                                                       | Cha                        | inges monitore     | d Vpdated H                                   | lighest Phase Field<br>Under Active Development" Flag                                                                                                    | New / Updated Structur     New Chemical Name     New Product Name                                                                                               | e                                                                                                    |      |                                                                                                    |
| 2                      | Produc                        | t List witl<br>Ires                                         | 1                          |                    | New Mech                                      | nanism of Action                                                                                                    | New Therapeutic Group     New Organization                                                                                                    |                                                                                                    |      | Select the relevant options within Changes monitored                                                                      |
| Ħ                      | Display                       | / Mileston                                                  | es                         |                    | Developm     New Miles     New Relat          | ent Status Table Newly Available<br>tone<br>led Reference                                                                                                    | Milestone History Newl                                                                                                    | y Available<br>mily                                                                                       |      | for the chosen drugs, e.g., changes to <b>Development</b>                                                                 |
|                        | Refere                        | nces                                                        |                            |                    | Option                                        | nal e-mail alert Never<br>Never                                                                                                    | •                                                                                                    |                                                                                                    |      | Status of New Condition reported.                                                                                         |
|                        | Patent                        | s                                                           |                            |                    |                                               | Create Daily<br>Weekly (sent Sat<br>Every 4 weeks (s                                                                                                    | sent Sun.)                                                                                                    |                                                                                                    |      |                                                                                                    |
|                        |                               |                                                             |                            |                    |                                               |                                                                                                    |                                                                                                    |                                                                                                    |      | Select the frequency of email information. You will                                                                       |
| ûs                     | All Rela<br>Inform<br>Quick S | ated<br>ation via<br>Search                                 |                            |                    |                                               |                                                                                                    |                                                                                                    |                                                                                                    |      | only receive an alert if there are new results. Click                                                                     |

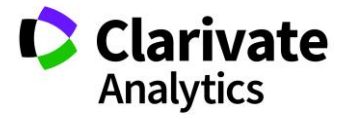

of

### Save a search query

| Rec                                                                                                    | Onti                                                    | Options                      |                 |               |                     |                                           |                          |                  |                                           |  |  |  |  |
|----------------------------------------------------------------------------------------------------|---------------------------------------------------------|------------------------------|-----------------|---------------|---------------------|-------------------------------------------|--------------------------|------------------|-------------------------------------------|--|--|--|--|
|                                                                                                    | Ŧ                                                       | Save Query                   |                 |               |                     |                                           |                          |                  |                                           |  |  |  |  |
| Query > L                                                                                               | ead Compo                                               | arch Results<br>unds AND Mec | hanism of A     | Action = "Pho | sphodiesterase      |                                           |                          | F Keen Me Posted |                                           |  |  |  |  |
| PDE4A In                                                                                                | hibitors"                                               |                              |                 |               |                     |                                           |                          |                  |                                           |  |  |  |  |
| F                                                                                                    | 112-b                                                   |                              | Export Center   |               |                     |                                           |                          |                  |                                           |  |  |  |  |
| <u>Entry</u><br>Number                                                                                  | <u>Highest</u><br>Phase                                 | Code Name                    | Generic<br>Name | Brand<br>Name | Product<br>Category | Therapeutic Group                         | Action                   | n                | Integrity Reports                         |  |  |  |  |
| <u>324395</u>                                                                                           | Preclinical                                             | L-869298                     |                 |               |                     | Chronic Obstructive<br>Pulmonary Diseases | Phosph<br>PDE4A          |                  | Full Records                              |  |  |  |  |
|                                                                                                    |                                                         |                              |                 |               |                     | Antiallergy/Antiasthmatic                 | : Transd                 | 2                | Product List with<br>Structures           |  |  |  |  |
|                                                                                                    |                                                         |                              |                 |               |                     | brugs                                     | Phosph<br>PDE4B          | H                | Display Milestones                        |  |  |  |  |
|                                                                                                    |                                                         |                              |                 |               |                     |                                           | Phosph<br>PDE4D          | H                | Gateways to Product<br>Development Status |  |  |  |  |
| 340692                                                                                                  | Preclinical                                             | NVP-CPD-1                    |                 |               |                     | Asthma Therapy                            | Phosph<br>PDE4A          |                  | References                                |  |  |  |  |
| 340092                                                                                                  |                                                         |                              |                 |               |                     |                                           | Signal<br>Transd         | 87               | Patents                                   |  |  |  |  |
|                                                                                                    |                                                         |                              |                 |               |                     |                                           | Phosph                   |                  | All Related                               |  |  |  |  |
|                                                                                                    |                                                         |                              |                 |               |                     |                                           | PDE4B<br>Phosph<br>PDE4D | ŭs               | Information via<br>Quick Search           |  |  |  |  |
|                                                                                                    | Biological                                              |                              |                 |               |                     | Treatment of Preterm                      | Phosph                   | - E              | Format                                    |  |  |  |  |
| 360827                                                                                                  | resting                                                 |                              |                 |               |                     | Labor                                     | Signal                   | uction           | <u>(Originator)</u>                       |  |  |  |  |
|                                                                                                    |                                                         |                              |                 |               |                     |                                           | Modula<br>TNF-al         | itors<br>pha     |                                           |  |  |  |  |
|                                                                                                    |                                                         |                              |                 |               |                     |                                           | Produc                   | tion             |                                           |  |  |  |  |
|                                                                                                    | Aminin<br>Antiinfl<br>Drugs<br>Phosph<br>PDE4B<br>PDE4B |                              |                 |               |                     |                                           |                          |                  | inflammatory<br>gs                        |  |  |  |  |
|                                                                                                    |                                                         |                              |                 |               |                     |                                           |                          |                  | Inhibitors                                |  |  |  |  |
| Save                                                                                                    | Query                                                   |                              |                 |               |                     |                                           |                          |                  |                                           |  |  |  |  |
|                                                                                                    |                                                         |                              |                 |               |                     |                                           |                          |                  |                                           |  |  |  |  |
| To say                                                                                                  | ve your qu                                              | uery, enter a                | a Query N       | lame and      | Description         | and click Save Query.                     |                          |                  |                                           |  |  |  |  |
| Use the Optional e-mail alert field to change the frequency of alerts: never, daily, weekly or monthly. |                                                         |                              |                 |               |                     |                                           |                          |                  |                                           |  |  |  |  |
| When new records are found by the query, you will receive notification by e-mail.                       |                                                         |                              |                 |               |                     |                                           |                          |                  |                                           |  |  |  |  |
|                                                                                                    |                                                         |                              |                 |               |                     |                                           |                          |                  |                                           |  |  |  |  |
|                                                                                                    | Query N                                                 | ame PD                       | E4A ini         | nibitors      |                     |                                           |                          |                  |                                           |  |  |  |  |
|                                                                                                    | Descrip                                                 | tion Lea                     | d com           | oounds        |                     |                                           |                          |                  |                                           |  |  |  |  |
| Op                                                                                                    | tional e-                                               | mail 📖                       |                 |               |                     |                                           |                          |                  |                                           |  |  |  |  |
| 90                                                                                                    | alert Never V                                           |                              |                 |               |                     |                                           |                          |                  |                                           |  |  |  |  |
| En                                                                                                    | nail Add                                                |                              |                 |               |                     |                                           |                          |                  |                                           |  |  |  |  |
|                                                                                                    |                                                         |                              |                 |               |                     |                                           |                          |                  |                                           |  |  |  |  |
| Every 4 weeks (sent Sun.)                                                                               |                                                         |                              |                 |               |                     |                                           |                          |                  |                                           |  |  |  |  |
|                                                                                                    |                                                         | rate                         | email addresses |               |                     |                                           |                          |                  |                                           |  |  |  |  |
| with a semi-colori (,)                                                                                  |                                                         |                              |                 |               |                     |                                           |                          |                  |                                           |  |  |  |  |
|                                                                                                    |                                                         |                              |                 |               |                     |                                           |                          |                  |                                           |  |  |  |  |
|                                                                                                    |                                                         |                              |                 |               |                     |                                           |                          |                  |                                           |  |  |  |  |
|                                                                                                    |                                                         |                              |                 |               |                     |                                           |                          |                  |                                           |  |  |  |  |

Run a search query, e.g., in the **Drugs & Biologics** Knowledge Area for **Mechanism of Action "Phosphodiesterase PDE4A Inhibitors"**. Check the option for **Lead Compounds**.

Once the search results are retrieved, open the **Options** pull-down menu and select **Save Query**.

The **Save Query** box opens, where you can add a **Query name** and a **Description** for your search. Choose the **Optional e-mail alert** to select an email frequency option. Click **Save Query**.

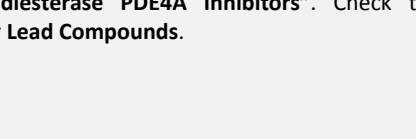

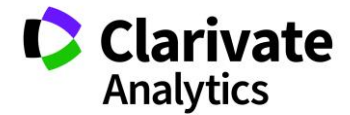

#### Managing your alerts

| Drugs & Biologics |                  |      |               |            |              |                   |      |                     |     |                                           |  |
|-------------------|------------------|------|---------------|------------|--------------|-------------------|------|---------------------|-----|-------------------------------------------|--|
| (                 | D Home           | \$   | Support/H     | lelp 🐓     | Query Mar    | nager / Alert Ce  | nter | 0                   | Rep | orts 🗐                                    |  |
| Sav               | ved Queries      | Кеер | Me Posted     | Controlled | d Vocabulary | Session History   | r    | Go VIEW<br>ALL<br>1 |     |                                           |  |
| Alert<br>Set      | Query Name       |      | Description   |            |              | Knowledge Area    |      | Last Perform        | ned |                                           |  |
| 0                 | PDE4A inhibitors |      | Lead compound | s          |              | Drugs & Biologics |      | Mar 07, 2018        |     | Execute<br>Delete<br>Edit<br>View Details |  |

To manage your existing alerts, go to the **Query Manager/Alert Center** in the top tool bar.

All **Saved Queries** and saved **Keep Me Posted** alerts can be found here.

You can **Execute, Edit, Delete** or **View Details** of your query by selecting the **Options** pull-down menu.

*Tip: Controlled Vocabulary* allows you to set up alerts to be notified when new terms are created within Integrity, i.e., new Mechanisms of Action, new Organizations. *Session History* shows you all the searches you have run successfully within the past 24 hours, enabling you to re-run, edit or save them (also specific Knowledge Area searches can be retrieved through the *Session History* tab within each Knowledge Area).

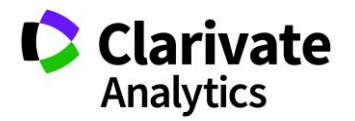